Utilice su navegador web para ir a **bcsd.powerschool.com/public** 

Haga clic en la pestaña *Create Account* (crear cuenta) y luego una vez más en el siguiente botón *Create Account* (crear cuenta) como se muestra a continuación.

| D PowerSchool SIS                                                                                               |                                                                            |                                                  |                                        |            |                                  |
|----------------------------------------------------------------------------------------------------|----------------------------------------------------------------------------|--------------------------------------------------|----------------------------------------|------------|----------------------------------|
| Student and Parent Sign In Sign In Create Account                                                               | PAS                                                                        | 01                                               |                                        |            |                                  |
| Create Account                                                                                                  | PAS                                                                        | 0 2                                              |                                        |            |                                  |
| Cree su cuenta para padres                                                                                      |                                                                            |                                                  |                                        |            |                                  |
| PowerSchool SIS                                                                                                 |                                                                            |                                                  |                                        |            | PASO 3                           |
| Create Parent Account Parent Account Details                                                                    |                                                                            |                                                  |                                        |            |                                  |
| First Name                                                                                                    | Parent First Name                                                          | ł.                                               |                                        |            |                                  |
| Last Name                                                                                                    | Parent Last Name                                                           | 5                                                |                                        |            |                                  |
| Email                                                                                                    | Parent Email                                                               |                                                  |                                        |            |                                  |
| Re-enter Email                                                                                                  | Parent Email                                                               |                                                  |                                        |            |                                  |
| Desired Username                                                                                                | lastname.firstnam                                                          | e                                                |                                        |            |                                  |
| Password                                                                                                    | •••••                                                                      |                                                  | Strong                                 |            |                                  |
| Re-enter Password                                                                                               |                                                                            |                                                  |                                        |            | ea l                             |
| Password -Be at -Contain at least<br>must: least 8 one uppercase and<br>characters one lowercase<br>long letter | <ul> <li>Contain at<br/>least one letter<br/>and one<br/>number</li> </ul> | •Contain at<br>least one<br>special<br>character | •Not be a<br>well<br>known<br>password | rec<br>con | - ios<br>Juisitos de<br>traseña! |

Agregue todos los nombres completos de los estudiantes que deben estar asociados con su cuenta.

Para cada estudiante creará un Access ID (ID de acceso) y una Access Password (Contraseña de acceso).

Access ID (ID de acceso) = El primer nombre del estudiante (solamente la primera letra con mayúscula) seguido de los dos números para el mes y dos números para el día de su nacimiento.

Access Password (Contraseña de acceso) = Primera letra del nombre del estudiante (en mayúscula) seguido de los dos números para el mes y dos números para el día de su nacimiento y de **!!** (dos signos de cierre de exclamación)

Vea el ejemplo a continuación:

J0306!!

## Link Students to Account

| Enter the Access ID and Access Pa<br>Account | assword for each student you wish to add to your Parent |        |
|----------------------------------------------|---------------------------------------------------------|--------|
| Student Name                                 | Nombre y apellido legales                               |        |
| Access ID                                    | Jane0108                                                | PASO 4 |
| Access Password                              | J0108!!                                                 |        |
| 2                                            |                                                         |        |
| Student Name                                 | Nombre y apellido legales                               |        |
| Access ID                                    | John0306                                                |        |
| Access Password                              | J0306!!                                                 |        |

Cuando se hayan ingresado a todos sus estudiantes, dé clic en el botón *Enter* (Ingresar) localizado en la parte de abajo de la página.

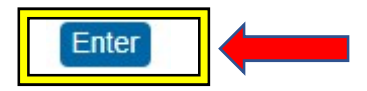

Para finalizar el registro de su estudiante, complete todos los formularios de inscripción. Dé clic en *Forms* (Formularios) en el menú de la izquierda

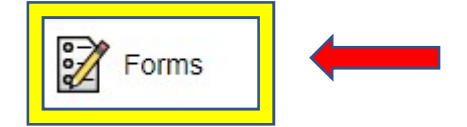

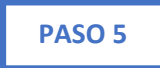

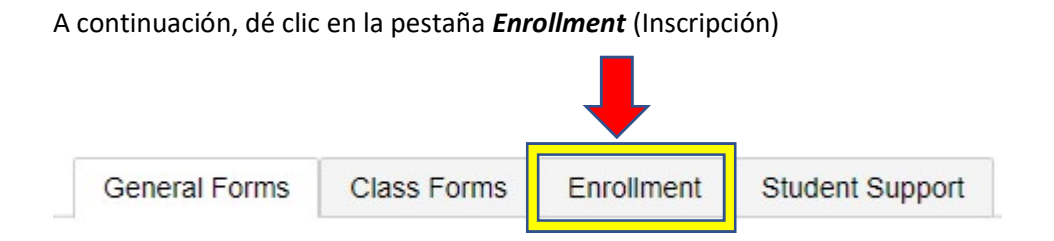

Verá una lista de todos los formularios que debe completar bajo el encabezado de **Registration** (Inscripción). Simplemente dé clic en el nombre del formulario para abrirlo y completarlo. Vea la imagen a continuación.

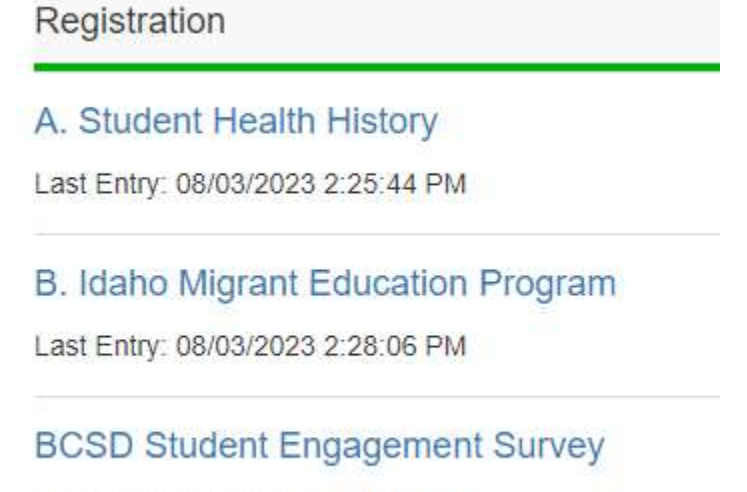

Last Entry: 08/03/2023 3:21:49 PM

Dependiendo del formulario que complete, usted verá que se ha enviado o está pendiente de revisión. Cualquiera de los dos situaciones está bien. Vea las imágenes a continuación.

| Submitted |                |
|-----------|----------------|
| Submitted | Pending Review |
| Submitted | Pending Review |